# COVID-19 – BACKUP GROUPS

Reminder Exchange Backup for Post-Installation for UPDATE\_2\_0\_173T

# CREATE A REMINDER DIALOG GROUP Reminder Dialog Management > Reminder Dialogs

You were last executing the 'Reminder Dialog Management' menu option. Do you wish to resume? Yes// (Yes)

- DP Dialog Parameters ...
- DI Reminder Dialogs
- DR Dialog Reports ...
- IA Inactive Codes Mail Message

Select Reminder Dialog Management <TEST ACCOUNT> Option: DI

# CREATE A REMINDER DIALOG GROUP Change View (CV)

| Dialog List May 13, 2020@08:56:50 Page: 1 of 26 |                                       |                |                          |        |     |  |  |  |  |
|-------------------------------------------------|---------------------------------------|----------------|--------------------------|--------|-----|--|--|--|--|
| REMINDER VIEW (AL                               | REMINDER VIEW (ALL REMINDERS BY NAME) |                |                          |        |     |  |  |  |  |
|                                                 |                                       |                |                          |        |     |  |  |  |  |
| <u>Item Reminder Na</u>                         | ne                                    | Linked Dialog  | <u>Name &amp; Dialog</u> | Status |     |  |  |  |  |
| 1 ACUTE MYOCA                                   | RDIAL INFARCTION                      |                |                          |        |     |  |  |  |  |
| 2 AGP TEST                                      |                                       | AGP TEST ALL D | IALOG                    |        |     |  |  |  |  |
| 3 AJM BL TEST                                   |                                       |                |                          |        |     |  |  |  |  |
| 4 AJM COMBINE                                   | D PTSD/DEPRESSION                     |                |                          |        |     |  |  |  |  |
| 5 AJM PHQ9 TE                                   | эт                                    |                |                          |        |     |  |  |  |  |
| 6 AJM TEST                                      |                                       |                |                          |        |     |  |  |  |  |
| 7 AJM TEST 4                                    |                                       |                |                          |        |     |  |  |  |  |
| 8 AJM TEST FO                                   | R PATRICK W/EXPLICIT                  | T FI           |                          |        |     |  |  |  |  |
| 9 AJM TEST FO                                   | R PATRICK WITH IMPLI                  | ICIT           |                          |        |     |  |  |  |  |
| 10 AJM TEST WI                                  | TH 2 FINDINGS                         |                |                          |        |     |  |  |  |  |
| 11 AJM TEST WI                                  | TH 3 FINDINGS                         |                |                          |        |     |  |  |  |  |
| 12 ALAN                                         |                                       |                |                          |        |     |  |  |  |  |
| 13 ALAN FOLLOW                                  | UP TEST PTSD/DEP                      | VA-FOLLOW-UP P | OS PTSD/DEP C            |        |     |  |  |  |  |
| 14 ALAN STATUS                                  |                                       |                |                          |        |     |  |  |  |  |
| + Enter ?                                       | ? for more actions                    |                |                          |        | >>> |  |  |  |  |
| AR All reminder                                 | s LR Linked                           | d Reminders QU | Quit                     |        |     |  |  |  |  |
| CV Change View                                  | RN Name/F                             | Print Name     |                          |        |     |  |  |  |  |
| Select Item: Next Screen// CV                   |                                       |                |                          |        |     |  |  |  |  |

## CREATE A REMINDER DIALOG GROUP Group View (G)

| +    | Enter ??        | for more ac | tions              |    |      | >>> |
|------|-----------------|-------------|--------------------|----|------|-----|
| AR   | All reminders   | LR          | Linked Reminders   | QU | Quit |     |
| CV   | Change View     | RN          | Name/Print Name    |    |      |     |
| Sele | ct Item: Next S | screen// CV | Change View        |    |      |     |
|      |                 |             |                    |    |      |     |
|      | Select one of   | the followi | ng:                |    |      |     |
|      |                 |             |                    |    |      |     |
|      | D               | Reminder D  | ialogs             |    |      |     |
|      | E               | Dialog Ele  | ments              |    |      |     |
|      | F               | Forced Val  | ues                |    |      |     |
|      | G               | Dialog Gro  | ups                |    |      |     |
|      | Р               | Additional  | Prompts            |    |      |     |
|      | R               | Reminders   |                    |    |      |     |
|      | RG              | Result Gro  | up (Mental Health) |    |      |     |
|      | RE              | Result Ele  | ment (Mental Healt | h) |      |     |
|      |                 |             |                    |    |      |     |
| TYPE | OF VIEW: R// G  | ì           |                    |    |      |     |
|      |                 |             |                    |    |      |     |

# CREATE A REMINDER DIALOG GROUP Add a Group (AD)

| Dialo | Dialog List         May 13, 2020@08:04:57         Page: 1 of 915 |             |         |      |         |          |             |               |      |      |      |     |
|-------|------------------------------------------------------------------|-------------|---------|------|---------|----------|-------------|---------------|------|------|------|-----|
| DIALC | G VIE                                                            | W (D        | DIALOG  | GR   | DUPS)   |          |             |               |      |      |      |     |
|       |                                                                  |             |         |      |         |          |             |               |      |      |      |     |
| Item  | Dial                                                             | <u>og N</u> | lame    |      |         |          |             | <u>Dialog</u> | type | e    | Stat | us  |
| 1     | 546                                                              | SCI         | COVID   | PΤ   | CONSENT | & OUTSI  | IDE PLAT    | Dialog        | Grou | up   |      |     |
| 2     | 546                                                              | SCI         | COVID   | MC   | ADD SYM | PTOMS    |             | Dialog        | Grou | up   |      |     |
| 3     | 546                                                              | SCI         | COVID   | MC   | BACKUP  | PERSON   |             | Dialog        | Grou | up   |      |     |
| 4     | 546                                                              | SCI         | COVID   | MC   | BOWEL B | ACK UP   |             | Dialog        | Grou | up   |      |     |
| 5     | 546                                                              | SCI         | COVID   | MC   | BOWEL B | ACKUP NO | D           | Dialog        | Grou | up   |      |     |
| 6     | 546                                                              | SCI         | COVID   | MC   | CONTACT | EMER CO  | ОМТ         | Dialog        | Grou | up   |      |     |
| 7     | 546                                                              | SCI         | COVID   | MC   | CONTACT | EMER CO  | ONT YES     | Dialog        | Grou | up   |      |     |
| 8     | 546                                                              | SCI         | COVID   | MC   | CONTACT | IND YES  | 3           | Dialog        | Grou | gu   |      |     |
| 9     | 546                                                              | SCI         | COVID   | ΜС   | CONTACT | SYM COV  | /ID         | Dialog        | Grou | du   |      |     |
| 10    | 546                                                              | SCI         | COVID   | ΜС   | COOKED  | FOOD     |             | Dialog        | Gro  | du   |      |     |
| 11    | 546                                                              | SCI         | COVID   | MC   | COVID19 | ASSESSI  | <b>1ENT</b> | Dialog        | Gro  | up   |      |     |
| 12    | 546                                                              | SCI         | COVID   | ΜС   | EXPOSUR | E        |             | Dialog        | Gro  | up   |      |     |
| 13    | 546                                                              | SCI         | COVID   | MC   | F/U REQ | UEST     |             | Dialog        | Gro  | up   |      |     |
| 14    | 546                                                              | SCI         | COVID   | MC   | F/U REQ | UEST YES | 3           | Dialog        | Gro  | up   |      |     |
| +     |                                                                  | + Ne        | ext Sci | reer | ı - Pr  | ev Scree | en ??       | More Ac       | tion | S    |      | >>> |
| AD    | Add                                                              |             |         |      | PT      | List/Pr  | rint All    | _             | QU   | Quit |      |     |
| CO    | Copy                                                             | Dial        | Log     |      | INQ     | Inquiry  | //Print     |               |      |      |      |     |
| CV    | Chang                                                            | e Vi        | Ем      |      | TE      | Dialog   | Taxonon     | v Edit        |      |      |      |     |
| Selec | t Ite                                                            | m: N        | lext So | cree | en// AD | J        |             |               |      |      |      |     |
|       |                                                                  |             |         |      |         |          |             |               |      |      |      |     |

#### CREATE A REMINDER DIALOG GROUP Name the Group

| 7                                                       | 520                                                   | TEACHING   | ASSESSMEN  | IT BAR  | RIERS/L   | IMITA | Dialo  | g Gro | bup  |  |     |
|---------------------------------------------------------|-------------------------------------------------------|------------|------------|---------|-----------|-------|--------|-------|------|--|-----|
| 8                                                       | 520                                                   | TEACHING   | ASSESSMEN  | IT COGI | VITIVE    | BARRI | Dialo  | g Gro | bup  |  |     |
| 9                                                       | 520                                                   | TEACHING   | ASSESSMEN  | IT COLI | LEGE AN   | D ABO | Dialo  | g Gro | bup  |  |     |
| 10                                                      | 520                                                   | TEACHING   | ASSESSMEN  | IT COLI | LEGE - PO | ST GR | Dialo  | g Gro | bup  |  |     |
| 11                                                      | 520                                                   | TEACHING   | ASSESSMEN  | IT CUL  | TURAL/R   | EL PR | Dialo  | g Gro | bup  |  |     |
| 12                                                      | 520                                                   | TEACHING   | ASSESSMEN  | T EMO   | FIONAL    | BARRI | Dialo  | g Gro | bup  |  |     |
| 13                                                      | 520                                                   | TEACHING   | ASSESSMEN  | IT FAM  | ILY SUP   | PORT  | Dialo  | g Gro | bup  |  |     |
| 14                                                      | 520                                                   | TEACHING   | ASSESSMEN  | T FIN/  | ANCIAL    | BARRI | Dialo  | g Gro | bup  |  |     |
| +                                                       |                                                       | + Next So  | creen -    | Prev S  | Screen    | ??    | More A | ctior | IS   |  | >>> |
| AD /                                                    | Add                                                   |            | PI         | Li      | st/Prin   | t All |        | QU    | Quit |  |     |
| CO (                                                    | Сору                                                  | Dialog     | II         | lQ Ind  | quiry/P   | rint  |        |       |      |  |     |
| CV (                                                    | Chang                                                 | ge View    | TE         | Dia     | alog Ta   | xonom | y Edit |       |      |  |     |
| Selec                                                   | t Ite                                                 | em: Next S | Screen// A | D Ad    | dd        |       |        |       |      |  |     |
| Select DIALOG to add: COVID-19 IMMUNIZATION BACKUP 173T |                                                       |            |            |         |           |       |        |       |      |  |     |
| Are                                                     | Are you adding 'COVID-19 IMMUNIZATION BACKUP 173T' as |            |            |         |           |       |        |       |      |  |     |
| a                                                       | пем                                                   | REMINDER   | DIALOG (1  | he 368  | 358TH)?   | No//  | y (Y   | es)   |      |  |     |

#### CREATE A REMINDER DIALOG GROUP Set CLASS to LOCAL

NAME: COVID-19 IMMUNIZATION BACKUP 173T Replace DISABLE: CLASS: 1 LOCAL SPONSOR: REVIEW DATE: RESOLUTION TYPE: ORDERABLE ITEM: FINDING ITEM:

Additional findings: none Select ADDITIONAL FINDING: GROUP CAPTION: PUT A BOX AROUND THE GROUP: SHARE COMMON PROMPTS: MULTIPLE SELECTION: HIDE/SHOW GROUP: GROUP HEADER DIALOG TEXT: Edit? NO// GROUP HEADER ALTERNATE P/N TEXT: Edit? NO// EXCLUDE FROM PROGRESS NOTE: CREATE A REMINDER DIALOG GROUP Add Sequences for each of the 5 Groups

```
SUPPRESS CHECKBOX:
NUMBER OF INDENTS:
INDENT PROGRESS NOTE TEXT:
Select SEQUENCE: 25// ?
   Answer with COMPONENTS SEQUENCE, or ITEM
   Choose from:
         VAL-SARS-COV-2 VACCINE ORDERING GP
   5
      VAL-SARS-COV-2 VACCINE C2 #1 GP
   10
     VAL-SARS-COV-2 VACCINE D2 #1 GP
   15
  20
        VAL-SARS-COV-2 VACCINE A1 #1 GP
  25
         VAL-SARS-COV-2 VACCINE D2 TS #1 GP
```

# CREATE A REMINDER DIALOG GROUP List of Reminder Dialog Groups to Add Sequences

Add the following reminder dialog GROUPS:

VAL-SARS-COV-2 VACCINE ORDERING GP VAL-SARS-COV-2 VACCINE C2 #1 GP VAL-SARS-COV-2 VACCINE D2 #1 GP VAL-SARS-COV-2 VACCINE A1 #1 GP VAL-SARS-COV-2 VACCINE D2 TS #1 GP

## CREATE A REMINDER DIALOG GROUP Preview of the newly created Dialog Group

| DIALOG | GROUP I | NAME: COVID | 19 IMMUNIZATION BACKUP 173T   |                   |
|--------|---------|-------------|-------------------------------|-------------------|
| Item   | Seq.    | Dialog Su   | mary                          |                   |
| 1      | Grou    | p: COVID-19 | IMMUNIZATION BACKUP 173T      |                   |
| 2      | 5 Gr    | oup: VAL-SA | S-COV-2 VACCINE ORDERING GP   |                   |
| 3      | 5.3     | Element: V  | L-SARS-COV-2 VACCINE ORDER #1 |                   |
| 4      | 5.6     | Element: V  | L-SARS-COV-2 VACCINE ORDER #2 | (Disabled)        |
| 5      | 5.9     | Element: V  | L-SARS-COV-2 VACCINE ORDER #3 | (Disabled)        |
| 6      | 5.12    | Element: V  | L-SARS-COV-2 VACCINE ORDER #4 | (Disabled)        |
| 7      | 5.15    | Element: V  | L-SARS-COV-2 VACCINE ORDER #5 | (Disabled)        |
| 8      | 10 Gr   | oup: VAL-SA | S-COV-2 VACCINE C2 #1 GP      |                   |
| +      | + N     | ext Screen  | - Prev Screen ?? More Actic   | ons >>>           |
| ADD A  | dd Elem | ent/Group   | DP Progress Note Text DT      | Dialog Text       |
| CO 0   | opy Dia | log Group   | DS Dialog Summary ED          | Edit/Delete Group |
| DD D   | etailed | Display     | DO Dialog Overview QU         | Quit              |
| Select | : Item: | Next Screen | /                             |                   |

If your site has enabled those elements, they will not show as disabled

#### CREATE A REMINDER EXCHANGE ENTRY Enter the Reminder Exchange Menu

- DP Dialog Parameters ...
- DI Reminder Dialogs
- DR Dialog Reports ...
- IA Inactive Codes Mail Message

Select Reminder Dialog Management <TEST ACCOUNT> Option: ^REMINDER EXCHANGE

## CREATE A REMINDER EXCHANGE ENTRY Select Create Exchange File Entry (CFE)

| Iter | n Entry                        | Source | 9                  | Date Packed      |
|------|--------------------------------|--------|--------------------|------------------|
|      | 678 12 HOUR I&O/ADL NA SHIFT   |        |                    | 12/21/2018@11:19 |
|      | NOTE 1218                      |        |                    |                  |
| 1    | 2 678 12 HOUR I&O/ADL NA SHIFT |        |                    | 12/27/2018@12:00 |
|      | NOTE 1218                      |        |                    |                  |
|      | 3 AJM C-SSRS POSITIVE SCREEN   |        |                    | 03/05/2021@10:23 |
|      | AJM DIABETIC EYE EXAM          |        |                    | 09/18/2015@07:22 |
| -    | 5 AJM HEALTH FACTOR IEN TEST   |        |                    | 02/16/2011@14:28 |
| (    | 6 ALCOHOL USE SCREEN POS 4-7   |        |                    | 01/23/2004@08:05 |
|      | 7 ALCOHOL USE SCREEN POS 8-12  |        |                    | 01/23/2004@08:05 |
|      | B BDI II RESULT GROUP          |        |                    | 04/13/2004@15:53 |
| +    | + Next Screen - Prev Screer    | n ??   | More Actions       | >>>              |
| CFE  | Create Exchange File Entry     | LHF    | Load Host File     |                  |
| CHF  | Create Host File               | LMM    | Load MailMan Messa | ge               |
| CMM  | Create MailMan Message         | LR     | List Reminder Defi | nitions          |
| DFE  | Delete Exchange File Entry     | LWH    | Load Web Host File |                  |
| IFE  | Install Exchange File Entry    | RI     | Reminder Definitio | n Inquiry        |
| IH   | Installation History           | RP     | Repack             |                  |
| Sele | ct Action: Next Screen// CFE   |        |                    |                  |

### CREATE A REMINDER EXCHANGE ENTRY Select Reminder Dialog (Option 4)

| CFE Create Exchange File Entry LHF Load Host File                                                                                                    |
|----------------------------------------------------------------------------------------------------|
| CHF Create Host File LMM Load MailMan Message                                                                                                    |
| CMM Create MailMan Message LR List Reminder Definitions                                                                                                    |
| DFE Delete Exchange File Entry LWH Load Web Host File                                                                                                    |
| IFE Install Exchange File Entry RI Reminder Definition Inquiry                                                                                                    |
| IH Installation History                                                                                                    |
| Select Action: Next Screen// CFE Create Exchange File Entry                                                                                                    |
| Select from the following reminder files:<br>1 REMINDER COMPUTED FINDINGS<br>2 REMINDER COUNTING GROUP<br>3 REMINDER DEFINITION<br>4 REMINDER DIALOG<br>5 REMINDER EXTRACT COUNTING RULE<br>6 REMINDER EXTRACT DEFINITION<br>7 REMINDER LIST RULE<br>8 REMINDER LOCATION LIST<br>9 REMINDER SPONSOR<br>10 REMINDER TAXONOMY<br>11 REMINDER TERM<br>12 REMINDER ORDER CHECK ITEMS GROUP<br>13 REMINDER ORDER CHECK RULES<br>Scloct a file: (1-12): 4 |

## CREATE A REMINDER EXCHANGE ENTRY ENTER the dialog group name you created

| Select Action: Next Screen// CFE Create Exchange File Entry                                                                                                    |             |
|----------------------------------------------------------------------------------------------------|-------------|
| Select from the following reminder files:<br>1 REMINDER COMPUTED FINDINGS<br>2 REMINDER COUNTING GROUP<br>3 REMINDER DEFINITION<br>4 REMINDER DIALOG<br>5 REMINDER EXTRACT COUNTING RULE<br>6 REMINDER EXTRACT DEFINITION<br>7 REMINDER LIST RULE |             |
| 8 REMINDER LOCATION LIST                                                                                                    |             |
| 9 REMINDER SPONSOR                                                                                                    |             |
| 14 DEMINDER TAXONOMI<br>14 DEMINDER TERM                                                                                                    |             |
| 12 REMINDER ORDER CHECK ITEMS GROUP .                                                                                                    |             |
| 13 REMINDER ORDER CHECK BULES                                                                                                    |             |
| Select a file: (1-13): 4                                                                                                    |             |
| Select REMINDER DIALOG NAME: COVID-19 IMMUNIZATION BACKUP 173T                                                                                                    | dialog grou |
| p LOCAL                                                                                                    |             |
| OK? Yes//                                                                                                    |             |

#### CREATE A REMINDER EXCHANGE ENTRY Select ENTER here

| Select from the following reminder files:                           |             |
|---------------------------------------------------------------------|-------------|
| 1 REMINDER COMPUTED FINDINGS                                        |             |
| 2 REMINDER COUNTING GROUP                                           |             |
| 3 REMINDER DEFINITION                                               |             |
| 4 REMINDER DIALOG                                                   |             |
| 5 REMINDER EXTRACT COUNTING RULE                                    |             |
| 6 REMINDER EXTRACT DEFINITION                                       |             |
| 7 REMINDER LIST RULE                                                |             |
| 8 REMINDER LOCATION LIST                                            |             |
| 9 REMINDER SPONSOR                                                  |             |
| 10 REMINDER TAXONOMY                                                |             |
| 11 REMINDER TERM                                                    |             |
| 12 REMINDER ORDER CHECK ITEMS GROUP                                 |             |
| 13 REMINDER ORDER CHECK RULES                                       |             |
| Select a file: (1-13): 4                                            |             |
| Select REMINDER DIALOG NAME: COVID-19 IMMUNIZATION BACKUP 173T      | dialog grou |
| p LOCAL                                                             |             |
| OK? Yes// (Yes)                                                     |             |
|                                                                     |             |
| Enter another one or just press enter to go back to file selection. |             |
| Select REMINDER DIALOG NAME:                                        |             |

### CREATE A REMINDER EXCHANGE ENTRY Select ENTER here (continued from last slide)

13 REMINDER ORDER CHECK RULES Select a file: (1-13): 4 Select REMINDER DIALOG NAME: COVID-19 LOCAL ITEMS BACKUP dialog group LOCAL

...OK? Yes// (Yes)

Enter another one or just press enter to go back to file selection. Select REMINDER DIALOG NAME:

Select from the following reminder files:

- 1 REMINDER COMPUTED FINDINGS
- 2 REMINDER COUNTING GROUP
- **3 REMINDER DEFINITION**
- **4 REMINDER DIALOG**
- **5 REMINDER EXTRACT COUNTING RULE**
- 6 REMINDER EXTRACT DEFINITION
- 7 REMINDER LIST RULE
- 8 REMINDER LOCATION LIST
- 9 REMINDER SPONSOR
- **10 REMINDER TAXONOMY**
- 11 REMINDER TERM
- 12 REMINDER ORDER CHECK ITEMS GROUP
- **13 REMINDER ORDER CHECK RULES**

Select a file: (1-13):

CREATE A REMINDER EXCHANGE ENTRY Enter the Exchange File Entry Name. Description is Optional. Then press F1E.

| Enter the Exchange File entry name:<br>Replace            | COVID-19 IMMUNIZATION BACKUP 173T               |
|-----------------------------------------------------------|-------------------------------------------------|
| Enter a description of the REMINDER                       | DIALOG you are packing.                         |
| ==[ WRAP ]==[INSERT ]==================================== | =====< >======[Press <pf1>H for help]====</pf1> |

#### CREATE A REMINDER EXCHANGE ENTRY Press F1E again

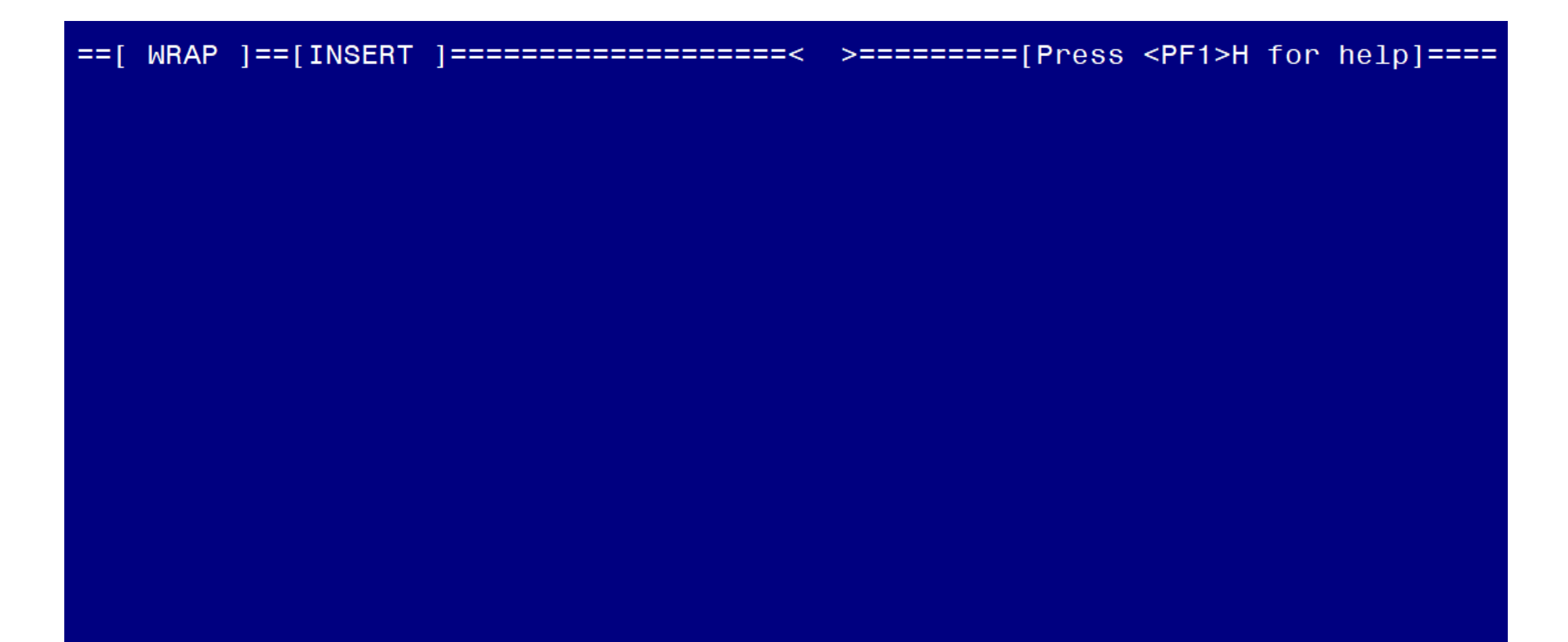

CREATE A REMINDER EXCHANGE ENTRY Finished. Exchange File has been created

COVID-19 IMMUNIZATION BACKUP 173T was saved in the Exchange File.

#### CREATE A REMINDER EXCHANGE ENTRY Confirm Exchange File is available

| +Item | Entry                         | Source | e                  | Date Packed      |
|-------|-------------------------------|--------|--------------------|------------------|
| 15    | COVID-19 IMMUNIZATION BACKUP  |        |                    | 09/21/2021@08:39 |
|       | 173K                          |        |                    |                  |
| 16    | COVID-19 IMMUNIZATION BACKUP  |        |                    | 03/10/2022@11:36 |
|       | 1731                          |        |                    |                  |
| 17    | CTX ASSESSMENT FOR PT ED      |        |                    | 02/07/2003@11:30 |
| 18    | DEPRESSION/PTSD REMINDER TERM |        |                    | 02/26/2010@12:07 |
|       | UPDATES - PATCH 17            |        |                    |                  |
| 19    | ECOE REMINDER DIALOGS         |        |                    | 08/28/2013009:38 |
| 20    | EG COVID                      |        |                    | 04/20/2020@04:41 |
| 21    | EG MST OTH DIALOG             |        |                    | 07/22/2019@08:17 |
| +     | + Next Screen - Prev Screen   | n ??   | More Actions       | >>>              |
| CFE   | Create Exchange File Entry    | LHF    | Load Host File     |                  |
| CHF   | Create Host File              | LMM    | Load MailMan Mess  | age              |
| CMM   | Create MailMan Message        | LR     | List Reminder Def  | initions         |
| DFE   | Delete Exchange File Entry    | LWH    | Load Web Host File | e                |
| IFE   | Install Exchange File Entry   | RI     | Reminder Definitio | on Inquiry       |
| IH    | Installation History          | RP     | Repack             |                  |
| Selec | t Action: Next Screen//       |        |                    |                  |